## Invoeren losse uitslagen Omnihis

Registratie Hoofdbehandelaar en Deelname Ketenzorg Invoer als losse bepalingen

- 1. Ga naar het dossier van de patiënt
- 2. Klik in het linkermenu op onderstaand icoon.

|                                                                                                    | 1 Pa | tiënt 2 Journaal | 3 Episodes 4 ProblemenEnRuit | ters 5 Lab 6 Corres | pondentie 7 Atte | entie 8 Boekinger | n 9 Bestanden 0 A | dditioneel  |          |     |
|----------------------------------------------------------------------------------------------------|------|------------------|------------------------------|---------------------|------------------|-------------------|-------------------|-------------|----------|-----|
| 3                                                                                                    | (    | Zelfmetingen     | via portaa∥PGO               |                     |                  |                   |                   |             |          |     |
| •                                                                                                    |      | Datum            | Bepaling                     | Afwijkend           | Waarde           | Eenheid           | Onderwaarde       | Bovenwaarde | LabExtra | Lab |
| 0                                                                                                    |      |                  |                              |                     |                  |                   |                   |             |          |     |
| Æ                                                                                                    |      |                  |                              |                     |                  |                   |                   |             |          |     |
| 7                                                                                                    |      |                  |                              |                     |                  |                   |                   |             |          |     |
| A     A     A |      |                  |                              |                     |                  |                   |                   |             |          |     |
| 1                                                                                                    |      |                  |                              |                     |                  |                   |                   |             |          |     |
| Ŀ,                                                                                                    |      |                  |                              |                     |                  |                   |                   |             |          |     |
| ,                                                                                                    |      |                  |                              |                     |                  |                   |                   |             |          |     |
| -                                                                                                    |      |                  |                              |                     |                  |                   |                   |             |          |     |
| 4                                                                                                    |      |                  |                              |                     |                  |                   |                   |             |          |     |
| 44                                                                                                    |      |                  |                              |                     |                  |                   |                   |             |          |     |
| ē                                                                                                    |      |                  |                              |                     |                  |                   |                   |             |          |     |
| T.                                                                                                    |      |                  |                              |                     |                  |                   |                   |             |          |     |
| â.                                                                                                    |      |                  |                              |                     |                  |                   |                   |             |          |     |
| 8                                                                                                    |      |                  |                              |                     |                  |                   |                   |             |          |     |

3. Typ de bepaling in bij de kolom 'Verrichting'. In dit voorbeeld 'Hoofdbehandelaar'.

| 1  | Pat | iënt 2 Journaal | 3 Episodes 4 Pre | oblemer | nEnRuiters | 5 Lab 6 Corre  | espondent  | tie 7 Attent | tie 8 Boekingen                        | 9 Bestanden 0 A            | dditioneel          |                 |          |           |
|----|-----|-----------------|------------------|---------|------------|----------------|------------|--------------|----------------------------------------|----------------------------|---------------------|-----------------|----------|-----------|
| 2  | C   | Zelfmetingen v  | ia portaa//PGO   |         |            |                |            |              |                                        |                            |                     |                 |          |           |
| •  | [   | Datum           | Bepaling         |         |            | Afwijkend      | Waar       | de           | Eenheid                                | Onderwaarde                | Bovenwaarde         | LabExtra        | La       | abSleutel |
| Q  |     |                 |                  |         |            |                |            |              |                                        |                            |                     |                 |          |           |
| 00 |     |                 |                  |         | B-UITSLAG  | EN invoeren vo | oor HAP d  | e Toer - van | der Gang                               |                            |                     |                 |          | ×         |
| ** |     |                 |                  | ~       | Datum      | 12             | errichting | a dahar      | utslag                                 | Onderwa                    | arde Bovenwaarde    | Afwijk Uitslag  | ) omschr | ijving    |
|    |     |                 |                  | ×       | 04.10.202  | <sup>23</sup>  | loordbena  | ndelaar      |                                        | 0.00                       | 0.00                | U               |          | - î       |
| 2  |     |                 |                  |         |            |                |            | Maak een kei | uze door duit el t                     | klikken of selecte         | er en klik OK       |                 |          | ×         |
| 8  |     |                 |                  |         |            |                |            | Kies een l   | ab-ref intie wa                        | arde (als de Sleut)        | el een getal is kom | t deze uit de e | eigen    | A         |
| 4  |     |                 |                  |         |            |                | X          |              |                                        |                            |                     |                 |          |           |
| 1  |     |                 |                  |         |            |                |            | -            |                                        |                            |                     |                 |          | <b>*</b>  |
|    |     |                 |                  |         |            |                |            | Zoeken       |                                        |                            |                     |                 |          |           |
| ×. |     |                 |                  |         |            |                |            | Tekst        |                                        |                            |                     |                 | S        | leutel    |
| 44 |     |                 |                  |         |            |                |            | hoofdbeh     | andelaar ADHD                          |                            |                     |                 | A        | DF        |
| ē  |     |                 |                  |         |            |                |            | hoofdbeh     | andelaar COPD<br>andelaar COPD         |                            |                     |                 | 0        | 58<br>10F |
| T. |     |                 |                  |         |            |                |            | hoofdbeh     | andelaar CVRM<br>andelaar CVRM         |                            |                     |                 | 3<br>C   | 99<br>VH  |
| a. |     |                 |                  |         |            |                |            | hoofdbeh     | andelaar GGZ<br>andelaar GGZ           |                            |                     |                 | 3<br>G   | 89<br>IZH |
|    |     |                 |                  |         |            |                |            | hoofdbeh     | andelaar astma<br>andelaar astma       |                            |                     |                 | A<br>3   | SH<br>58  |
| -  |     |                 |                  |         |            |                |            | hoofdbeh     | andelaar atriumfi<br>andelaar chronise | orilleren<br>he nierschade |                     |                 | A        | FH FH     |
| 0  |     |                 |                  |         |            |                |            | hoofdbeh     | andelaar chronise                      | he zorg<br>liden           |                     |                 | C        | ZH        |
| ~  |     |                 |                  |         |            |                |            | hoofdbeh     | andelaar dement                        | e                          |                     |                 | D        | EH        |
| ×  |     |                 |                  |         |            |                |            | hoofdbeh     | andelaar diabete                       |                            |                     |                 | 3        | 38        |
|    |     |                 |                  |         |            |                |            | 24           | anneraar harttale                      | 1                          |                     |                 | ÷n       |           |

| Datum      | Verrichting |                                                                                                    | Uitslag                                                                                                    | Onderwaarde                                    | Bovenwaarde                | Atwijk | Uitslag omschrijving                                                                                       |
|------------|-------------|----------------------------------------------------------------------------------------------------|----------------------------------------------------------------------------------------------------|------------------------------------------------|----------------------------|--------|----------------------------------------------------------------------------------------------------|
| 04.10.2023 | hoofdbehan  | ıdelaar                                                                                                    |                                                                                                    | 0.00                                           | 0.00                       | 0      |                                                                                                    |
|            |             | laak een keuze d<br>Kies een Lab-r                                                                                                    | oor dubbel te kl<br>eferentie waard                                                                                                    | ikken of selecteer en<br>le (als de Sleutel ee | klik OK<br>n getal is komt | deze   | uit de eigen 🔒                                                                                             |
|            | ×           | referenties)                                                                                                    |                                                                                                    |                                                |                            |        |                                                                                                    |
|            |             | Zoeken                                                                                                    |                                                                                                    |                                                |                            |        |                                                                                                    |
|            |             | Tekst                                                                                                    |                                                                                                    |                                                |                            |        | Sleute                                                                                                    |
|            |             | hoofdbehand<br>hoofdbehand<br>hoofdbehand<br>hoofdbehand<br>hoofdbehand<br>hoofdbehand<br>hoofdbehand<br>hoofdbehand<br>hoofdbehand<br>hoofdbehand<br>hoofdbehand<br>hoofdbehand<br>hoofdbehand | elaar ADHD<br>alaar COPD<br>elaar COPD<br>elaar COPD<br>elaar CVRM<br>elaar CVRM<br>elaar Strong<br>elaar astma<br>elaar astma<br>elaar astma<br>elaar astma<br>elaar atriumforii<br>elaar chronische<br>elaar coronance | eren<br>nierschade<br>zorg                     |                            |        | ADI-<br>358<br>COI-<br>399<br>CVI-<br>389<br>GZI-<br>ASI-<br>358<br>AFH<br>NFH<br>NFH<br>CZH<br>CZH<br>CLH |
|            |             | hoofdbehande<br>hoofdbehande                                                                                                    | elaar diabetes<br>elaar diabetes<br>elaar diabetes<br>elaar hartfalar                                                                                                    |                                                |                            |        | DMF<br>338<br>DCF                                                                                          |

4. Kies de juiste hoofdbehandelaar, in dit voorbeeld 'Hoofdbehandelaar Diabetes'.

5. Selecteer de bijbehorende waarde, voor incusie in ketenzorg dient dit 'Huisarts' te zijn.

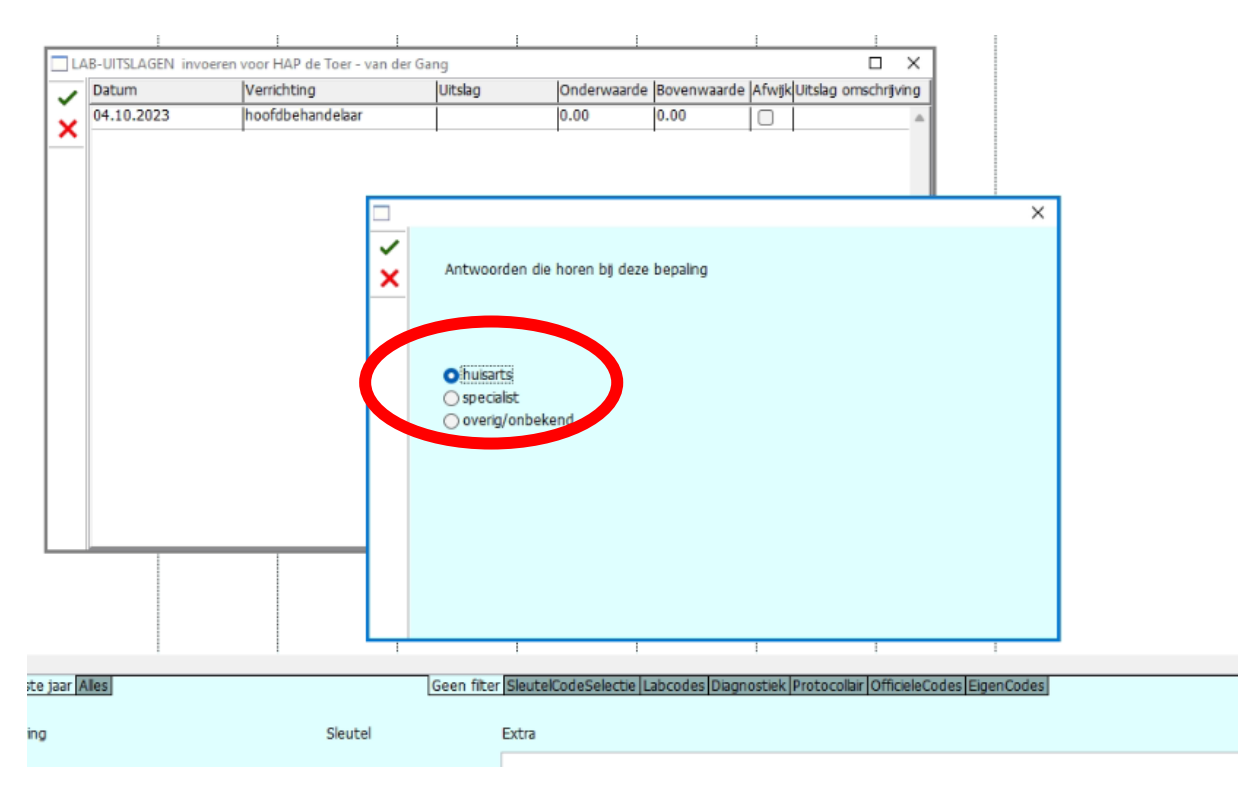

| 1  | Datum      | Verrichting |                                  | Uitslag              | Onderwaarde     | Bovenwaarde     | Afwijk | Uitslag ( | omschrijvin | g |
|----|------------|-------------|----------------------------------|----------------------|-----------------|-----------------|--------|-----------|-------------|---|
| Č, | 04.10.2023 | hoofdbehan  | delaar diabetes                  | 48                   | 0.00            | 0.00            |        | huisart   | s           |   |
| ^  | 04.10.2023 | deelname    |                                  |                      | 0.00            | 0.00            |        |           |             |   |
|    |            | M           | aak een keuze doo                | or dubbel te klikken | of selecteer en | klik OK         |        |           | >           | < |
|    |            | ~           | Kies een Lab-ref<br>referenties) | erentie waarde (ak   | s de Sleutel ee | n getal is komt | deze ı | uit de ei | gen         | ^ |
|    |            | ×           |                                  |                      |                 |                 |        |           |             |   |
|    |            |             | Zaakan                           |                      |                 |                 |        |           |             | * |

deelname Gecomb.Leefstjil Interv. (GLI)

deelname ketenzorg artiumfbrilleren deelname ketenzorg coronair ijden deelname ketenzorg schidkleraandoening deelname ketenzorgprgr. chron.nierschade

deelname ketenzorgprogramma COPD deelname ketenzorgprogramma CVRM

eelname ketenzorgprogramma astma deelname ketenzorgprogramma dementie deelname ketenzorgprogramma diabetes

deelname ketenzorgprogramma hartfalen deelname ketenzorgprogramma obesitas deelname programma chronische zorg

Sleutel

GLI AFK CLK SKK UIK NFK COK CVK GZK ASK DEK DMI

DCK OBK OZK

CZD

Geen Titer Sieuteicodeselectie Labcodes Diagnostiek Protocolair Officielecodes EigenCodes

## 6. Doe hetzelfde voor 'Deelname Ketenzorg'.

Tekst

deels

16

e jaar Alles

## Clautal Eve 7. Met de bijbehorende waarde. Voor inclusie in de ketenzorg dient dit 'Ja' te zijn.

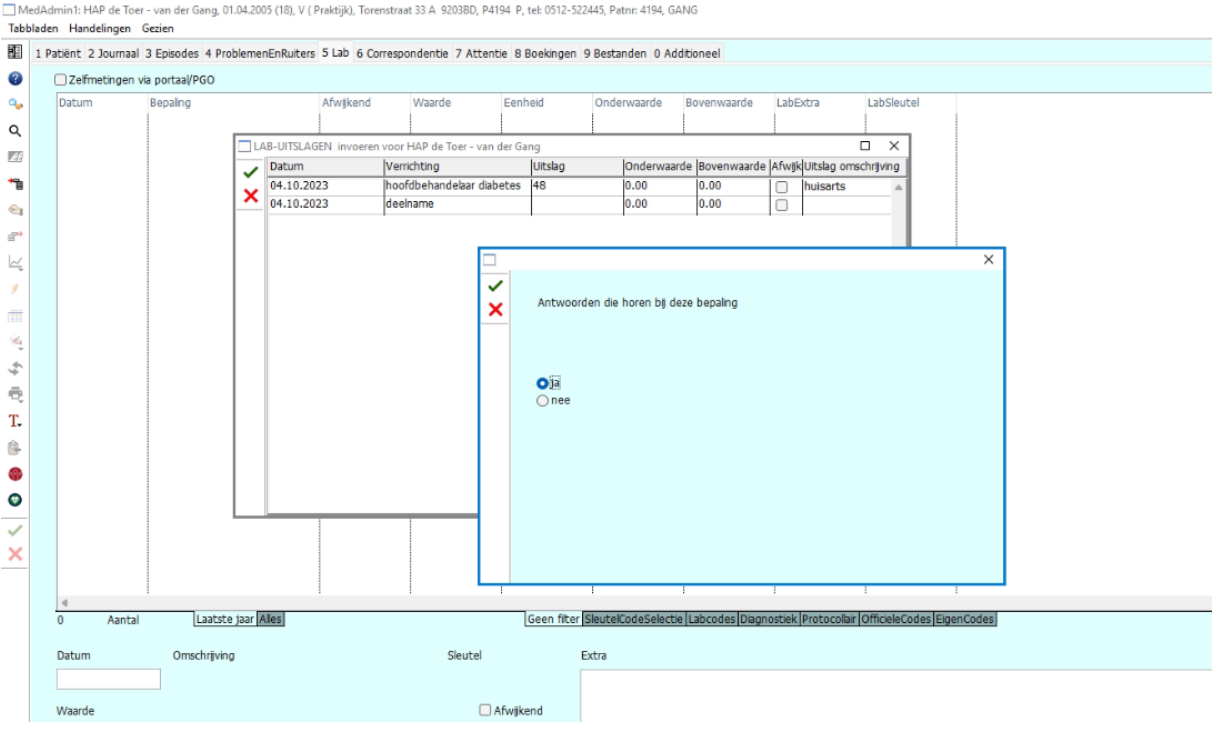

MedAdmin1: HAP de Toer - van der Gang, 01.04.2005 (18), V ( Praktijk), Torenstraat 33 A 920380, P4194 P, tel: 0512-522445, Patnr: 4194, GANG Tabbladen Handelingen Gezien

| 🗌 Me<br>Tabb  | MedAdmin1: HAP de Toer - van der Gang, 01.04.2005 (18), V ( Praktijk), Torenstraat 33 A 920380, P4194 P, też 0512-522445, Patnr: 4194, GANG Tabbladen Handelingen Gezien |                       |                                                         |                                |                  |                 |                    |                   |                   |                       |         |  |
|---------------|----------------------------------------------------------------------------------------------------|-----------------------|---------------------------------------------------------|--------------------------------|------------------|-----------------|--------------------|-------------------|-------------------|-----------------------|---------|--|
|               | 1 Pa                                                                                                    | tiënt 2 Journaal      | 3 Episodes 4 ProblemenEnRuiters                         | 5 Lab 6 Corresp                | ondentie 7 Atten | tie 8 Boekingen | 9 Bestanden 0 Ad   | ditioneel         |                   |                       |         |  |
| 0             | 1                                                                                                    | Zelfmetingen v        | ia portaal/PGO                                          |                                |                  |                 |                    |                   |                   |                       |         |  |
| ۹,            |                                                                                                    | Datum                 | Bepaling                                                | Afwijkend                      | Waarde           | Eenheid         | Onderwaarde        | Bovenwaarde       | LabExtra          | LabSleutel            |         |  |
| ۹             |                                                                                                    | 04.10.2023 04.10.2023 | hoofdbehandelaar diabetes<br>deelname ketenzorgprogramm |                                | huisarts<br>ja   |                 | 0.00               | 0.00              |                   | DMHBTZ<br>DMKZTZ      |         |  |
|               |                                                                                                    |                       |                                                         |                                |                  |                 |                    |                   |                   |                       |         |  |
| *1            |                                                                                                    |                       |                                                         |                                |                  |                 |                    |                   |                   |                       |         |  |
| e,            |                                                                                                    |                       |                                                         |                                |                  |                 |                    |                   |                   |                       |         |  |
| e*            |                                                                                                    |                       |                                                         |                                |                  |                 |                    |                   |                   |                       |         |  |
| Ŀ,            |                                                                                                    |                       |                                                         |                                |                  |                 |                    |                   |                   |                       |         |  |
| 1             |                                                                                                    |                       |                                                         |                                |                  |                 |                    |                   |                   |                       |         |  |
| m             |                                                                                                    |                       |                                                         |                                |                  |                 |                    |                   |                   |                       |         |  |
| $\otimes_{i}$ |                                                                                                    |                       |                                                         |                                |                  |                 |                    |                   |                   |                       |         |  |
| \$            |                                                                                                    |                       |                                                         |                                |                  |                 |                    |                   |                   |                       |         |  |
| ē,            |                                                                                                    |                       |                                                         |                                |                  |                 |                    |                   |                   |                       |         |  |
| T.            |                                                                                                    |                       |                                                         |                                |                  |                 |                    |                   |                   |                       |         |  |
| 8             |                                                                                                    |                       |                                                         |                                |                  |                 |                    |                   |                   |                       |         |  |
| ٩             |                                                                                                    |                       |                                                         |                                |                  |                 |                    |                   |                   |                       |         |  |
| Ø             |                                                                                                    |                       |                                                         |                                |                  |                 |                    |                   |                   |                       |         |  |
|               |                                                                                                    |                       |                                                         |                                |                  |                 |                    |                   |                   |                       |         |  |
| x             |                                                                                                    |                       |                                                         |                                |                  |                 |                    |                   |                   |                       |         |  |
|               |                                                                                                    |                       |                                                         |                                |                  |                 |                    |                   |                   |                       |         |  |
|               |                                                                                                    | 4                     |                                                         | :                              | :                | 1               |                    | :                 | :                 |                       | 1       |  |
|               |                                                                                                    | 0 Aantal              | Laatste jaar Alles                                      |                                |                  | Geen filter     | SleutelCodeSelect  | ie Labcodes Diagn | ostiek Protocolla | r OfficieleCodes Eige | enCodes |  |
|               |                                                                                                    | Datum                 | Omschrijving                                            |                                | Sleutel          |                 | Extra              |                   |                   |                       |         |  |
|               |                                                                                                    | 04.10.2023            | deelname ketenzorgprogram                               | ma diabetes                    | DMKZTZ           |                 |                    |                   |                   |                       |         |  |
|               |                                                                                                    | Waarde ja             |                                                         |                                |                  |                 |                    |                   |                   |                       |         |  |
|               |                                                                                                    | 1                     |                                                         | <ul> <li>Bovenwaard</li> </ul> | e 0.00           |                 |                    |                   |                   |                       |         |  |
|               |                                                                                                    |                       |                                                         | Onderwaard                     | e 0.00           |                 | Patiënt informatie | 🗌 Vrijgeven       | voor inzage       |                       |         |  |
|               |                                                                                                    |                       |                                                         |                                |                  |                 |                    |                   |                   |                       |         |  |
|               |                                                                                                    | Verzonden door        |                                                         |                                |                  |                 |                    |                   |                   |                       |         |  |
|               |                                                                                                    | Autour                | Van der Gang                                            |                                |                  |                 |                    |                   |                   |                       |         |  |